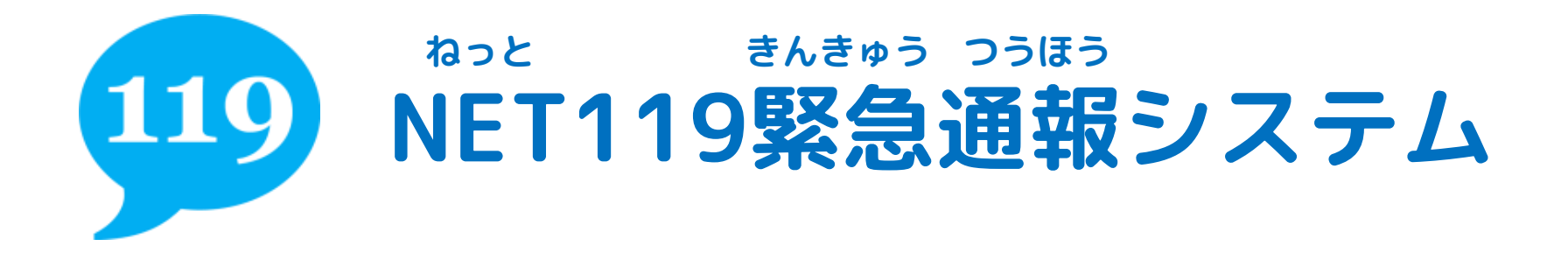

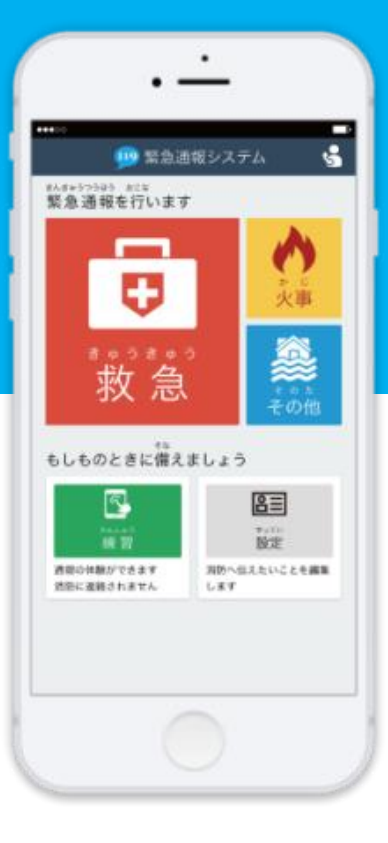

# へんこう てつづ メールアドレス変更の手続き スマートフォン編

#### <sup>ねっと</sup> せってい ①NET119の「設定」ページから、メールアドレス変更の手続きを行います。

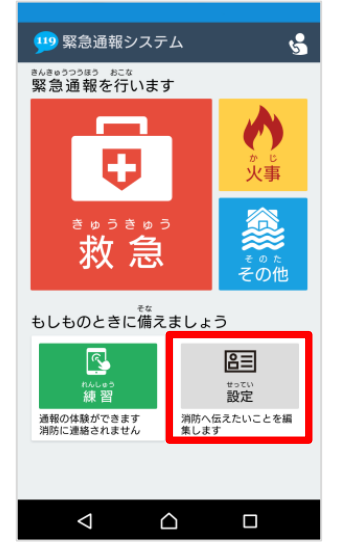

<sup>ねっと きどう</sup> NET119を起動し、はじめ っうほうがめん せってい の通報画面で「設定」を せんたく 選択します。

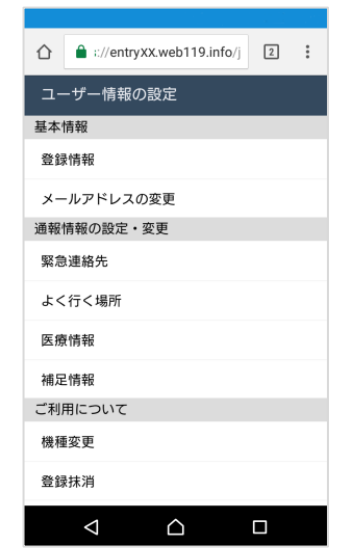

じょうほう せっていがめん ユーザ情報の設定画面で へんこう 「メールアドレスの変更」 せんたく を選択します。

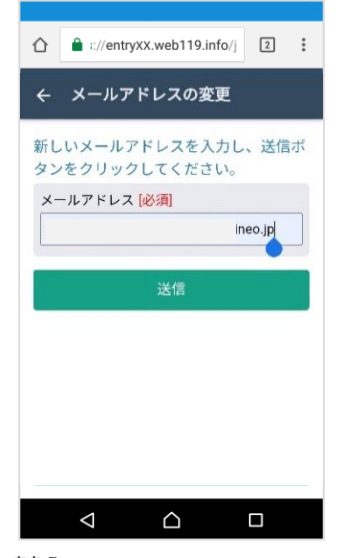

<sup>あたら</sup> 新しいメールアドレス <sup>にゅうりょく</sup> を入力し、「送信」を <sup>せんたく</sup> 選択します。

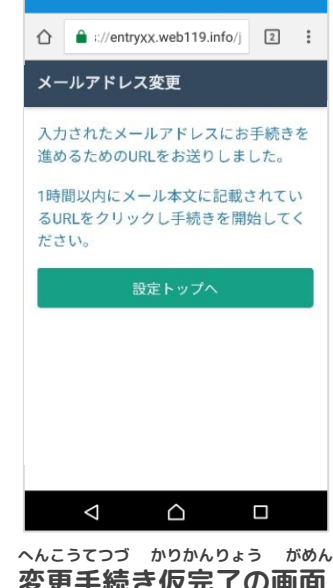

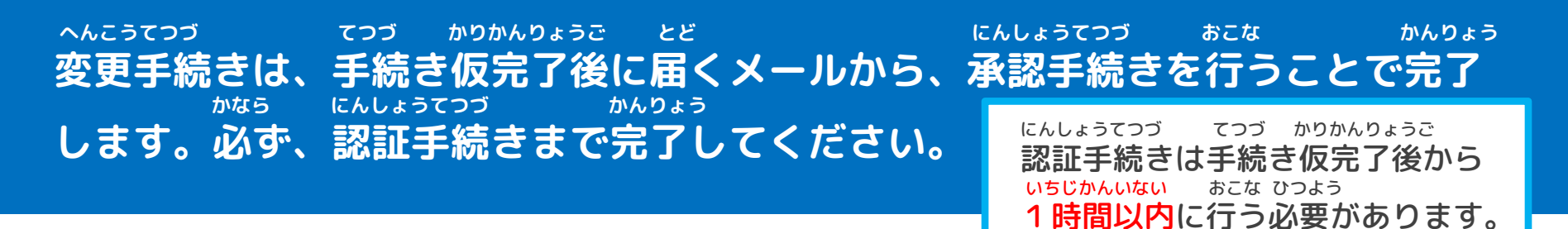

# あたら あて とど ひら にんしょう かんりょう ②新しいメールアドレス宛に届いたメールを開き、認証を完了してください。

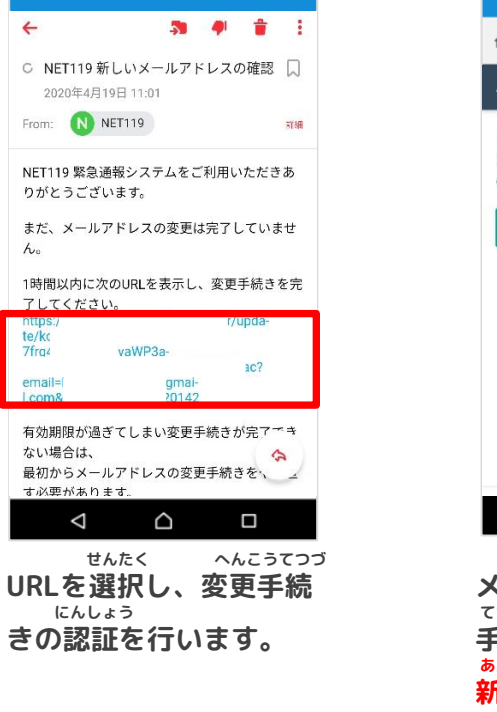

ます。

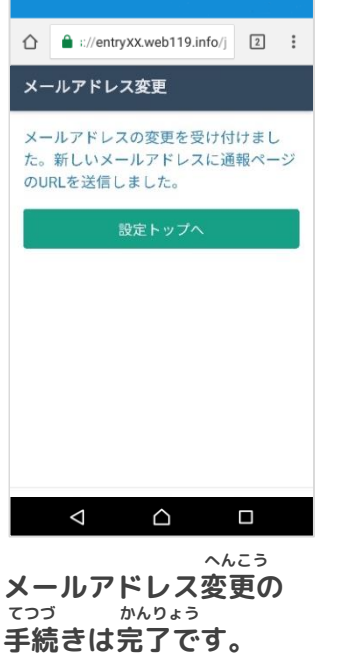

デ約200元」です。 また5 つうほう 新しい通報URLがメール とど で届きます。

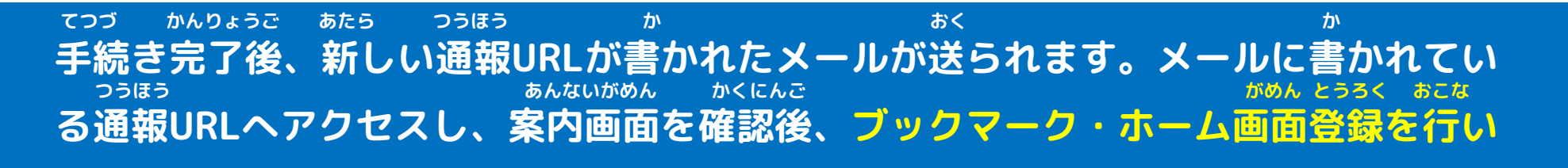

#### つうほう ③通報URLへアクセスし、ブックマーク登録を行います。

したが

とうろく おこな

へ登録を行います。

に従い、ブックマーク

### iPhoneの場合

せんたく

を選択します。

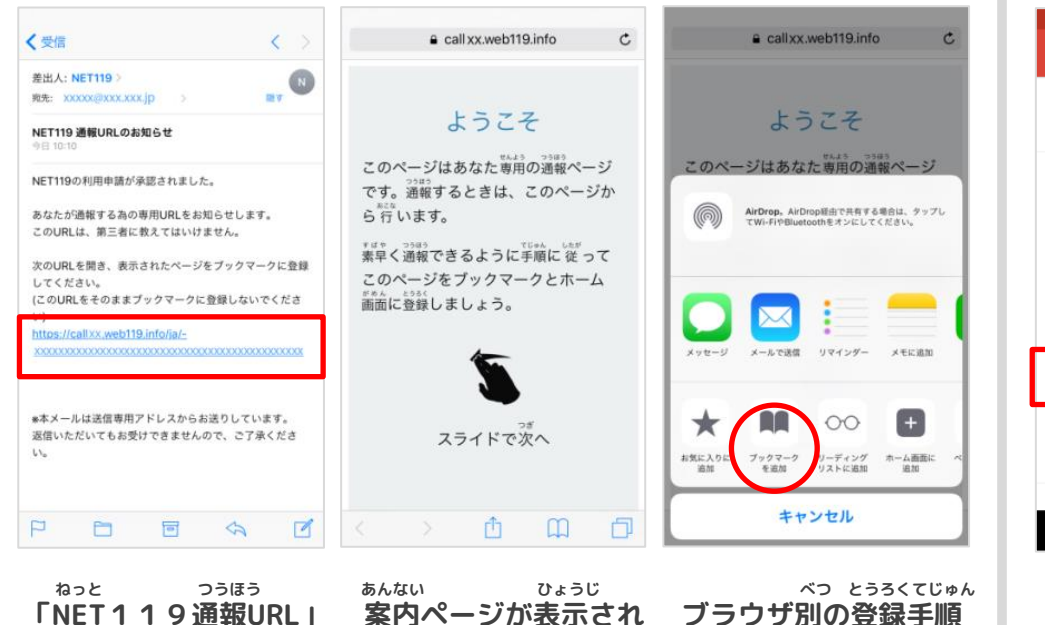

ます。

#### Androidの場合

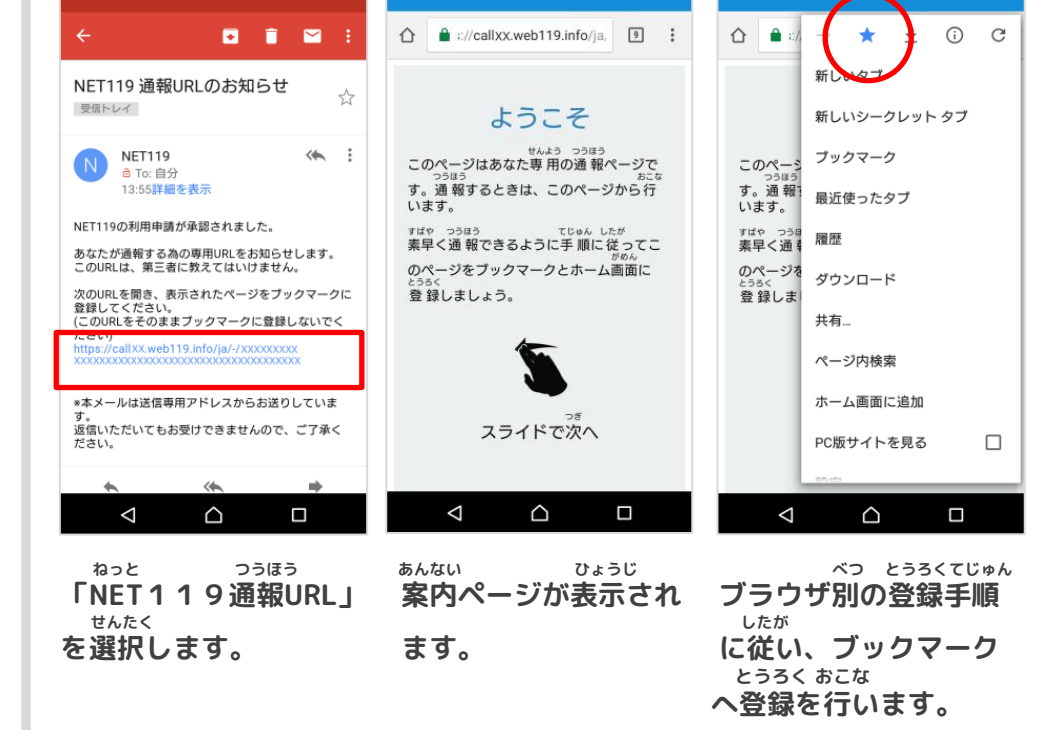

#### <sup>りよう たんまつ</sup> ご利用の端末により、ブックマーク方法が異なる場合があります。

#### U つづ がめん ついか ④引き続き、ホーム画面にショートカットを追加します。

せんたく

ねっと

を選択することで、

きどう

## iPhoneの場合

せんたく

を選択します。

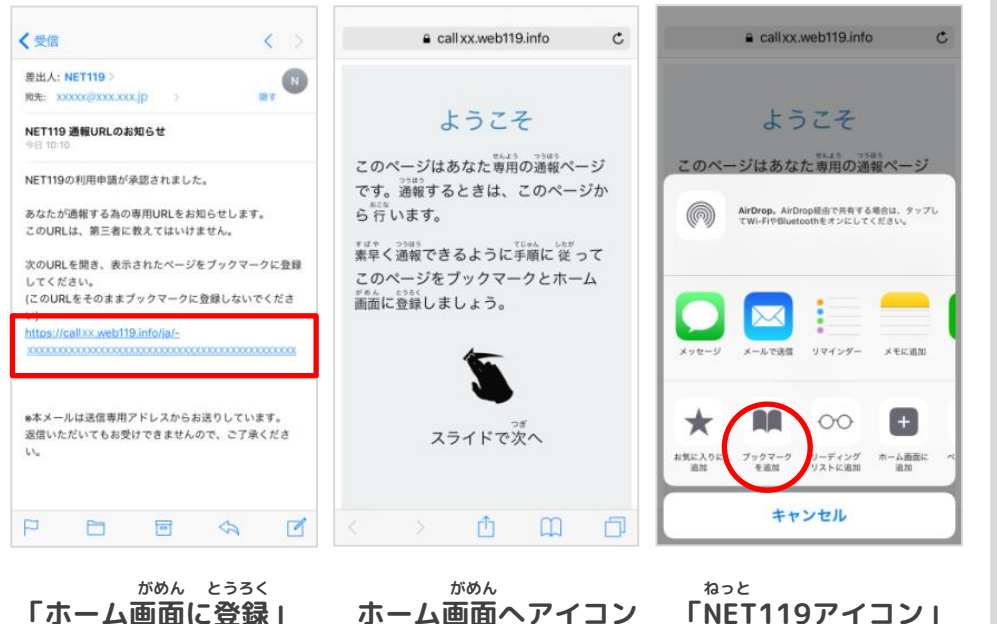

お

を置きます。

### Androidの場合

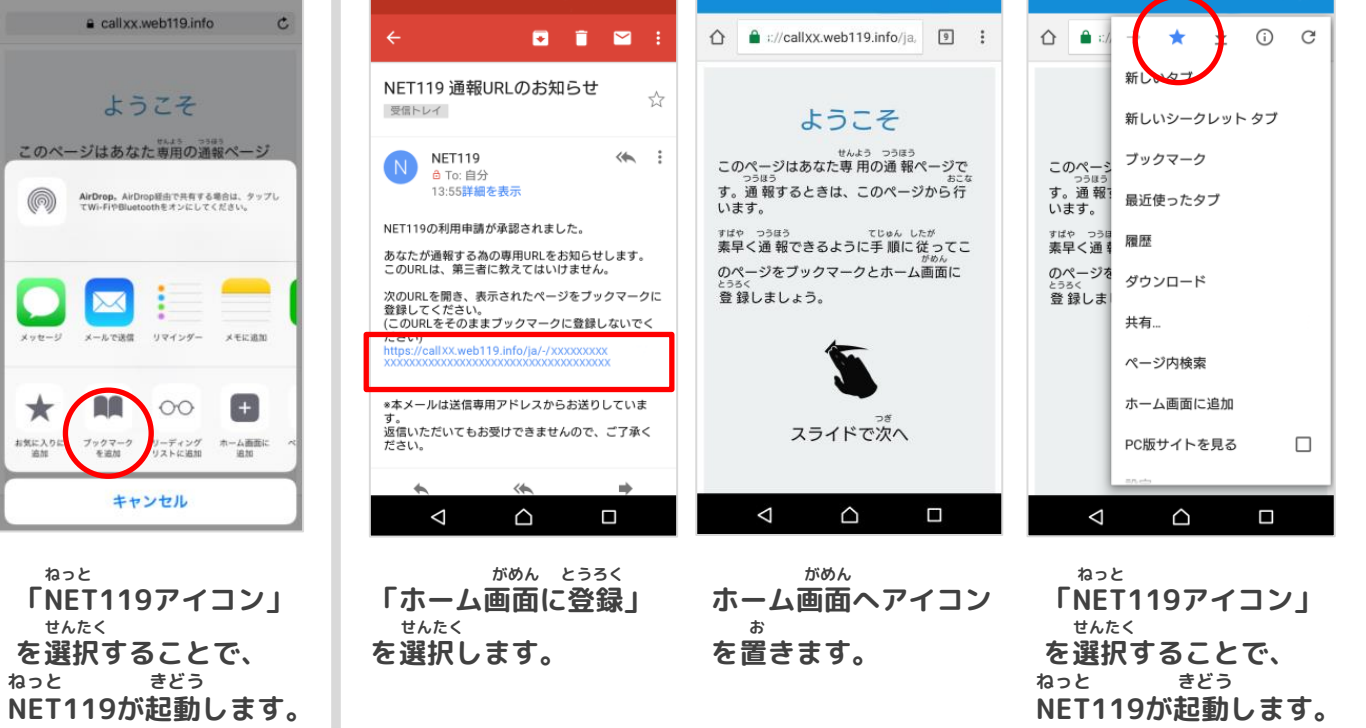

いじょう へんこう てつづ かんりょう 以上で、メールアドレス変更の手続きは完了です。